## FICHE PRATIQUE N°1 : REDIMENSIONNER UNE PHOTO

Pour redimensionner une photo il est préférable d'utiliser un logiciel en ligne. Nous allons utiliser PicMonkey.

Rendez vous à l'adresse suivante http://www.picmonkey.com

## Etape 1 :

- Cliquez sur **« Edit a photo »** pour aller chercher la photo à éditer sur votre ordinateur.
- Une fenêtre va s'ouvrir.
- Sélectionner l'image que vous voulez modifier. Puis cliquez sur « ouvrir »

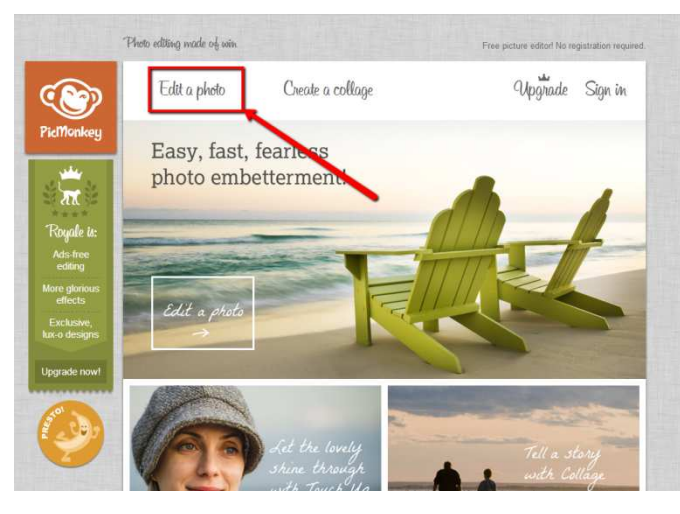

## Etape 2 :

- Une fenêtre s'ouvre afin de choisir les paramètres pour vos modifications.
- Choisissez le paramètre recommandé « Bubbles ». Cliquez dessus.
- Cliquez sur « Save ».

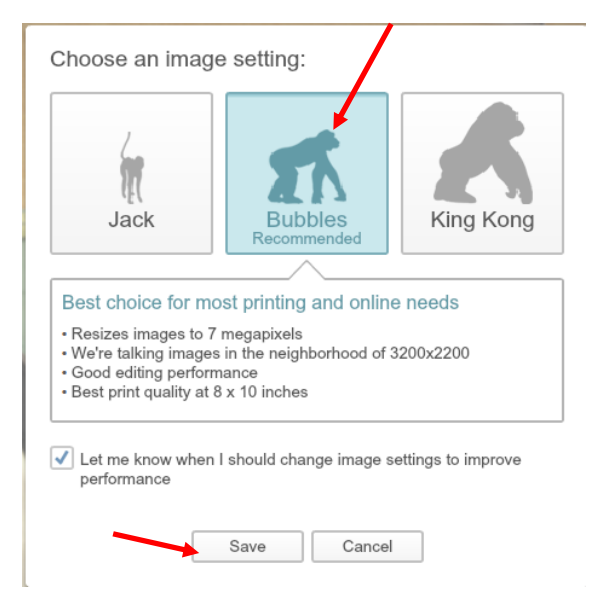

Retrouvez d'autres fiches pratiques sur le site : pro.sarlat-tourisme.com

## Etape 3 :

- Vous accédez alors à l'éditeur de photo.
- Cliquez sur « Resize » dans le menu de gauche
- Il ne vous reste plus qu'à rentrer les valeurs désirées.

(Conseil : laisser la case « Keep proportions » cochée pour garder les mêmes proportions de votre image)

- Cliquez sur « apply »
- puis sur « save » (au dessus de la photo)
- et enfin sur « save photo » pour enregistrer votre image sur votre ordinateur.

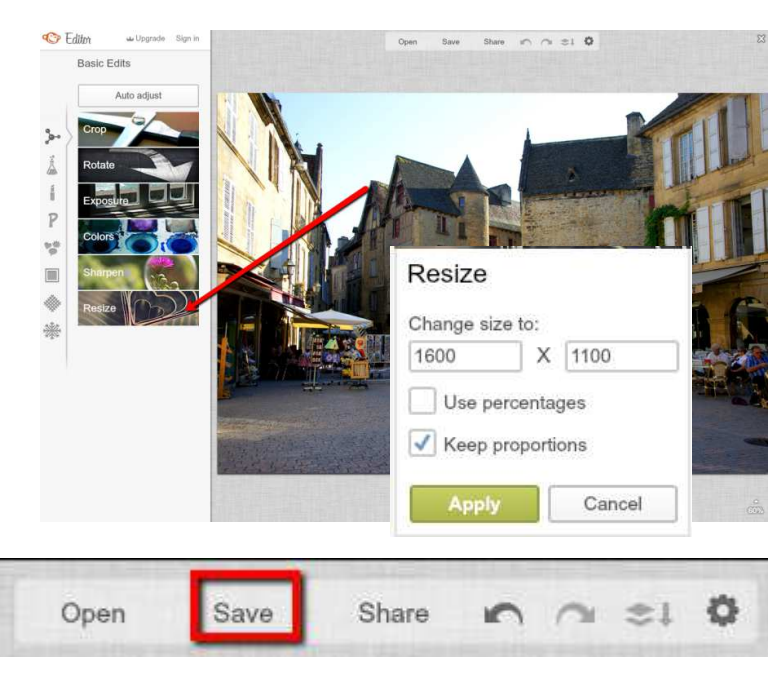

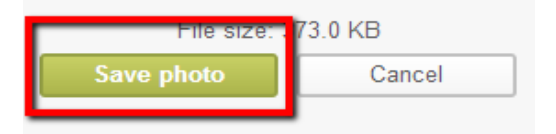

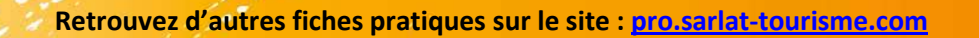